## Установка ПАК Интеграция

Перед установкой ПАК Интеграция требуется предварительная настройка используемой операционной системы, а также установка системы управления базами данных SQL Server. Процесс установки может быть максимально упрощен и автоматизирован путем использования специально подготовленного установочного носителя. При необходимости настройки сервера сложной конфигурации, рекомендуется устанавливать СУБД самостоятельно (базовая инструкция приведена в разделе Установка MS SQL Server 2014 Express вручную).

- Подготовка к установке
- Установка ПАК Интеграция

## Подготовка к установке

- 1. Убедитесь, что целевой сервер отвечает системным требованиям.
- Создайте новую учетную администратора. Войдите в систему под именем новой учетной записи.
- 3. При работе в режиме отсутствия подключения к сети Интернет, для установки SQL Server Express включите поддержку .NET Framework 3.5.

При наличии доступа к сети Интернет установка .NET Framework 3.5 будет проведена автоматически с установочного диска ПАК Интеграция. Если по каким-то причинам установка не была произведена, включите поддержку компонента вручную.

- а. Откройте Панель управления Программы и компоненты Включение и отключение компонентов Windows.
- Выберите требуемый компонент и нажмите на кнопку Установить. Во время установки могут возникать ошибки 0x800f0906, 0x800f0907, в этом случае см. статью https://docs.microsoft.com/en-us/troubleshoot /windows-client/application-management/dotnet-framework-35-installationerror.

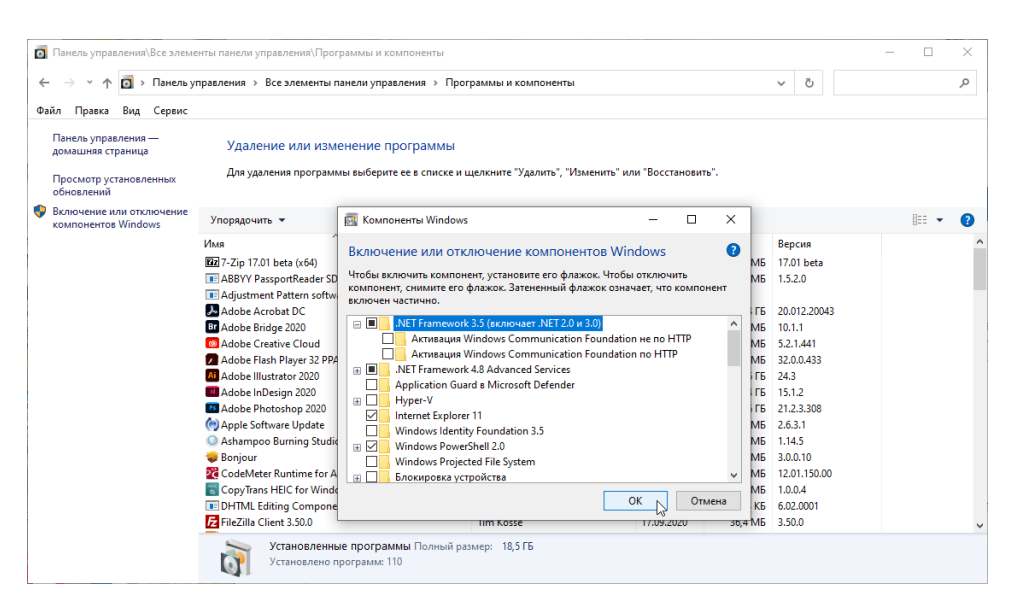

Для оффлайн-установки потребуется наличие установочного носителя. Если установочного носителя нет, см. инструкцию по созданию носителя https://support.microsoft.com/en-us/help/15088/windows-10-create-installationmedia.

- а. Откройте командную строку. Для этого выберите Пуск Выполнить. Введите cmd и нажмите на клавишу Enter (Ввод).
- b. В окне командной строки введите текст ниже и нажмите клавишу Enter (Ввод).

Dism.exe /Online /Enable-Feature /FeatureName:NetFx3 /All /LimitAccess /Source:D:\sources\sxs

Где:

/Online задаёт используемую операционную систему; /Enable-Feature /FeatureName:NetFx3 указывает, что требуется включить платформу .NET Framework 3.5;

/All включает все родительские функции платформы .NET Framework 3.5;

/LimitAccess предотвращает обращение DISM к WIndows Update; /Source указывает расположение файлов, необходимых для включения функции;

вместо **D** введите букву диска с дистрибутивом.

с. Отобразится сообщение об успешном выполнении.

| G.                                                         | Администратор: Командная строка                            | -       |      | ×   |
|------------------------------------------------------------|------------------------------------------------------------|---------|------|-----|
| Microsoft Windows EVersio<br>(с) Корпорация Майкрософ      | on 6.3.9600]<br>r (Microsoft Corporation), 2013. Все права | защище  | ны.  | ^   |
| C:\Windows\system32>DISM<br>Access /Source:d:\sources      | ∕Online ∕Enable-Feature ∕FeatureName:NetF><br>s\sxs        | (3 ∕A11 | ∕Liı | nit |
| Система DISM<br>Версия: 6.3.9600.17031                     |                                                            |         |      |     |
| Версия образа: 6.3.9600.1                                  | 17031                                                      |         |      |     |
| Включение функций<br>[==================================== | ===100.0%======]<br>ta.                                    |         |      |     |
| C:\Windows\system32>_                                      |                                                            |         |      |     |
|                                                            |                                                            |         |      |     |
|                                                            |                                                            |         |      | × . |

## Установка ПАК Интеграция

1. Вставьте компакт-диск с версией ПАК Интеграция в устройство чтения компакт-дисков.

ПАК Интеграция также может поставляться в виде ISO-образа диска. В этом случае смонтируйте образ в виртуальный DVD-привод. Это можно сделать, например, с помощью программы DAEMON Tools Lite, 13,5 MB http://www.disk-tools.com/download/daemon. 2. Отобразится окно автозапуска диска. При отсутствии окна автозапуска, вручную запустите на выполнение файл autorun.exe из корня диска.

| Руководство по установке<br>ПАК Интеграция®                                                                                                   |                                                                                                    |
|----------------------------------------------------------------------------------------------------|----------------------------------------------------------------------------------------------------|
|                                                                                                    |                                                                                                    |
|                                                                                                    |                                                                                                    |
| Установка и обновление                                                                                                    |                                                                                                    |
| Установка и обновление<br>Для обновления версии ПАК Интеграция<br>кнопку «Установить». Перед началом ра                                       | 1 <sup>8</sup> , а также при первой установке ПАК Интеграция <sup>®</sup> , нажмите на<br>аботы ознакомьтесь с <u>Руководством по установке</u> .                            |
| <b>Установка и обновление</b><br>Для обновления версии ПАК Интеграция<br>кнопку «Установить». Перед началом ра<br>ПАК Интеграция <sup>®</sup> | я <sup>®</sup> , а также при первой установке ПАК Интеграция <sup>®</sup> , нажмите на<br>аботы ознакомьтесь с <u>Руководством по установке</u> .<br><mark>Установить</mark> |
| <b>Установка и обновление</b><br>Для обновления версии ПАК Интеграция<br>кнопку «Установить». Перед началом ра<br>ПАК Интеграция <sup>®</sup> | я <sup>®</sup> , а также при первой установке ПАК Интеграция <sup>®</sup> , нажмите на<br>аботы ознакомьтесь с Р <u>уководством по установке</u> .<br>Установить             |

- 3. В окне автозапуска нажмите на кнопку **Установить**. Установка осуществляется в автоматическом режиме. В процессе выполняется установка следующих компонентов:
  - a. СУБД SQL Server 2014 Express;
  - NET Framework 3.5, если не был установлен ранее. В окне сообщения о необходимости установки компонента нажмите на кнопку Скачать пакет.
    Будет выполнена загрузка пакета из сети Интернет и последующая установка;

Нажатие кнопки Пропустить приводит к прекращению процесса установки.

- с. Драйверы Guardant, необходимые для работы с USB-ключом защиты;
- d. ПО ПАК Интеграция и база данных ItriumIntergationMSSQL.

| айл Правка Вид Сервис                           |                                                                                     |                              |                    |         |                     |       |  |
|-------------------------------------------------|-------------------------------------------------------------------------------------|------------------------------|--------------------|---------|---------------------|-------|--|
| Панель управления —<br>домашняя страница        | Удаление или изменение программы<br>Для удаления программы выберите ее в списке и ц | целкните "Удалить", "Изменит | ь" или "Восстанови | ть".    |                     |       |  |
| Просмотр установленных<br>обновлений            | Упорядочить 🔻                                                                       |                              |                    |         |                     | HEE 💌 |  |
| Включение или отключение<br>компонентов Windows | Имя                                                                                 | Издатель                     | Установле          | Размер  | Версия              |       |  |
|                                                 | Microsoft SQL Server 2008 Setup Support Files                                       | Microsoft Corporation        | 10.09.2020         | 28.2 MB | 10.3.5500.0         |       |  |
|                                                 | Microsoft SQL Server 2012 Native Client                                             | Microsoft Corporation        | 10.09.2020         | 7,22 MB | 11.0.2100.60        |       |  |
|                                                 | Microsoft SQL Server 2014                                                           | Microsoft Corporation        | 15.09.2020         |         |                     |       |  |
|                                                 | Microsoft SQL Server 2014 Setup (English)                                           | Microsoft Corporation        | 23.04.2018         | 41,5 MB | 12.0.2000.8         |       |  |
|                                                 | Microsoft SQL Server 2014 Transact-SQL ScriptDom                                    | Microsoft Corporation        | 10.09.2020         | 6,18 MB | 12.0.2000.8         |       |  |
|                                                 | Microsoft Visual C++ 2005 Redistributable                                           | Microsoft Corporation        | 16.01.2018         | 4,84 MB | 8.0.61001           |       |  |
|                                                 | B Microsoft Visual Studio 2010 Tools for Office Runtime                             | Microsoft Corporation        | 15.09.2020         |         | 10.0.50903          |       |  |
|                                                 | Microsoft VSS Writer for SQL Server 2014                                            | Microsoft Corporation        | 23.04.2018         | 2,97 MB | 12.0.2000.8         |       |  |
|                                                 | Sentinel Runtime                                                                    | SafeNet Inc.                 | 23.04.2018         | 14,4 MB | 6.60.1.36770        |       |  |
|                                                 | SQL Server Browser for SQL Server 2014                                              | Microsoft Corporation        | 23.04.2018         | 9,81 MB | 12.0.2000.8         |       |  |
|                                                 | Update for Windows 10 for x64-based Systems (KB40                                   | Microsoft Corporation        | 10.12.2018         | 1,01 MB | 2.52.0.0            |       |  |
|                                                 | ViewControl.A52                                                                     |                              | 06.11.2019         | 5,17 MB |                     |       |  |
|                                                 | Win32DiskImager version 1.0.0                                                       | ImageWriter Developers       | 29.10.2019         | 44,1 MB | 1.0.0               |       |  |
|                                                 | 👹 Windows Software Development Kit - Windows 10.0                                   | Microsoft Corporation        | 15.09.2020         | 544 MB  | 10.1.18362.1        |       |  |
|                                                 | 🐒 Драйверы Guardant                                                                 | Компания "Актив"             | 15.09.2020         | 14,0 MB | 7.0.306.0           |       |  |
|                                                 | ПЕЙРОСС Медиаплеер 20.1.70                                                          | ИТРИУМ СП6                   | 21.09.2020         | 48,2 MB | 20.1.70             |       |  |
|                                                 | 📧 ПАК Интеграция 6.1.1439                                                           | ООО Итриум СПб               | 10.09.2020         | 100 MB  | 6.1.1439            |       |  |
|                                                 | 💐 Пакет драйверов Windows - HID Global (hidglobal_c                                 | <sup>∧d</sup> HID Global     | 15.09.2020         |         | 11/03/2016 2.51.0.0 |       |  |

4. По окончании процесса установки перезагрузите систему, для этого нажмите **Да** в окне установки (либо нажмите **Нет** и выполните перезагрузку вручную).

| 🛃 Установка ПАК Ин | пеграция 6.1.1439                                                                                                    |                                                                                                    | —                                                             |     | $\times$ |
|--------------------|----------------------------------------------------------------------------------------------------|----------------------------------------------------------------------------------------------------|---------------------------------------------------------------|-----|----------|
| Установка ПАК      | Интеграция 6.1.1                                                                                                    | .439                                                                                                    |                                                               |     | Ð        |
| Подожд 🛃 Устано    | овка ПАК Интеграци                                                                                                    | ıя 6.1.1439                                                                                              |                                                               | ×   |          |
| Состоян            | Для вступления в си<br>Интеграция 6.1.1439<br>компьютер. Чтобы г<br>сейчас, нажмите кно<br>перезагрузку позже<br>"Нет". | илу изменений, сде<br>9", необходимо пер<br>перезагрузить комг<br>опку "Да". Чтобы в<br>вручную, нажмите | ланных в "ПАК<br>юзагрузить<br>пьютер<br>ыполнить<br>е кнопку |     |          |
|                    | Да                                                                                                    | Нет                                                                                                    |                                                               | J   |          |
|                    |                                                                                                    | Назад                                                                                                    | Далее                                                         | Отм | ена      |